## **OMERO** group owner

As a group owner you have additional permissions within your OMERO group. One important permission is the management of the users within your group.

Step-by-step guide: I'm a group owner, how can I modify the users in my group?

• Left-click on your profile (top-right within the OMERO web page) > "User Settings".

|                             | 😧 Webclient                               | × +                                                   |                                 | - 0           |
|-----------------------------|-------------------------------------------|-------------------------------------------------------|---------------------------------|---------------|
| $\left( \leftarrow \right)$ | ightarrow C $harrow$                      | 🖲 🔺 https://omero-cai. <b>hhu.de</b> /webclient/      | 90% 🗹 🏠                         | 👱 III\ 🗊 🔕    |
| CA                          | Data History                              | Help Figure Tag Search Gallery Key-Value Search Admin | Search:                         | 🔍 🚶 Anna Hama |
| <b>2</b> c                  | Ai_MembraneDyeDatabase Anna               | amacher *                                             | Thumbnails - General Acquisitio | User settings |
| Explor                      | Tags Shares                               |                                                       |                                 | Send Feedback |
|                             |                                           |                                                       |                                 | - Logout      |
| - 🗶 Ar                      | na Hamacher<br>2021-Feb_LSM880_Airyscan 3 |                                                       |                                 |               |
|                             | Orphaned Images 1                         |                                                       |                                 |               |
|                             |                                           |                                                       |                                 |               |
|                             |                                           |                                                       |                                 |               |
|                             |                                           |                                                       |                                 |               |
|                             |                                           |                                                       |                                 |               |
|                             |                                           |                                                       |                                 |               |

· Choose the tab "My Groups" and click on the "Edit" button related with the group you would like to modify.

| 🔅 My account         | × +                           |                                                             |                                                   |         | - 0           |
|----------------------|-------------------------------|-------------------------------------------------------------|---------------------------------------------------|---------|---------------|
| ← → ♂ ☆              | 🛛 🔒 https://omero-cai.hhu.de/ | /webadmin/myaccount/edit/                                   |                                                   | 90% 🗹 🏠 | ⊻ III\ 🗊 🔕    |
| CALIFIC Data History | Help Figure Tag Search Galle  | ery Key-Value Search Admin                                  |                                                   | Search: | 🔍 🚶 Anna Hama |
|                      | User Wy Groups 3              | Permissions<br>Read-Annotate (wra-)<br>Read-Annotate (wra-) | Description - For demo and documentation purposes | Edit    |               |

- Left-click into the "Members" field will open a list of persons you can add to your group. By writing a part of the name into this field, the list of persons will be filtered.
- If you found the person you would like to add, click on it to add it to the "Members" field.
- Afterwards use "Save" to make your change permanent.

| 😧 Edit group 🛛 🗙                             | +                                                                                                    |             | - 0          |
|----------------------------------------------|----------------------------------------------------------------------------------------------------|-------------|--------------|
| $\leftarrow \rightarrow$ C $\textcircled{0}$ | https://omero-cai.hhu.de/webadmin/group_owner/edit/1358/                                                                                                    | F 90% ··· 🗸 | 👱 III\ 🗉 🔕   |
|                                              | p Figure Tag Search Gallery Key-Value Search Admin                                                                                                    | Search:     | 🔍 👤 Anna Ham |
|                                              | Edit group<br>Mame Demo_Group<br>Description Demo_Group<br>For demo and documentation purposes<br>Fields marked in red are mandatory.<br>Fields marked in red are mandatory.<br>Permission: Private<br>Read-Oniy<br>Read-Annotate<br>Read-Write<br>Porners: Anna Hannacher (ansla 100)<br>Bumers: Anna Hannacher (ansla 100)<br>Bumers: Anna Hannacher | Cancel      |              |

More information about the OMERO permission system and the group management can be found on the official support website: https://docs. openmicroscopy.org/omero/5.6.3/sysadmins/server-permissions.html and https://downloads.openmicroscopy.org/help/pdfs/group-owner.pdf.

## **Related articles**

0

- OMERO upload (OMERO.insight)
   OMERO download
- OMERO search
- OMERO web linkOMERO data sharing